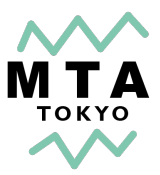

# 大会申込み方法について

2024年度より、「イベントペイ」を利用した申込み方法に変更となります。 下記のマニュアルを参考に、大会申込を行なってください。

・Menuの"大会申込み"から申込みページに移動してください。

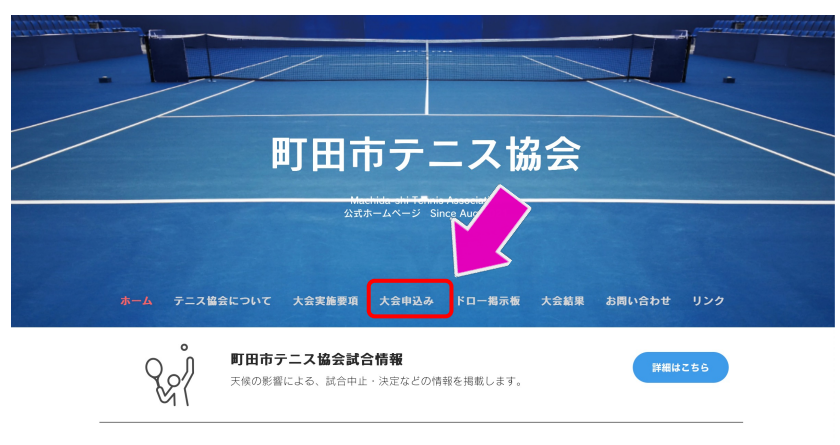

<u>新着・更新情報</u>

- ・大会申込みページに入ると、試合の申込の案内がございます。
  - 1)1ペアのみの申し込みの場合は、"個人申込"を選択してください。
  - 2)2ペア以上の場合は、"団体申込"を選択してください。 5ペア以上の申込の場合は、お手数ですが、5ペアごとに複数回に 分けて申込を行なってください。

| л- <b>Д</b> | テニス協会について                                                   | 大会実施要項                                         | 大会中这本 … ドロ                          | 一揭示板 大会結果               | お問い合わせ       | リンク |
|-------------|-------------------------------------------------------------|------------------------------------------------|-------------------------------------|-------------------------|--------------|-----|
|             | 本サ·                                                         | 2024年月<br>イトから申込専用・                            | 大会申込み<br>度より大会の申込み方派<br>ページにアクセスしてし | よが変わります。<br>いただき申込をお願いし | <b>ノ</b> ます。 |     |
| 01          | 2024年度<br>第54回 青少年                                          | の日スポーツ                                         | 大会                                  |                         |              |     |
|             | 開催日 : 20244<br>予備<br>場所 : 成瀬ク<br>参加費 : 1,200<br>申込期間: 20244 | #3 <b>1ペア</b><br>日.<br>リーンセンケーラ<br>円/ヘア<br>#1月 | の申込<br>==スコート<br>2024年2月3日(土)       | 2~7                     | ╹以上の         | 申込  |
|             | 個人申込一                                                       | $\rightarrow$                                  | 団体申込 —                              | <i>→</i>                |              |     |

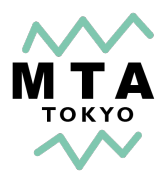

# ・イベントペイの町田市テニス協会専用Webサイトに移動します。

| イベントペイ                                                                         | 町田市テニス協会 大会申込ページ                               |                                      |
|--------------------------------------------------------------------------------|------------------------------------------------|--------------------------------------|
|                                                                                | ▶ <u>_イベントー覧へ</u>                              |                                      |
| イベント詳細                                                                         |                                                |                                      |
| 個人申込用 第54回青少年の日スポーツ大会 テニス競技                                                    |                                                |                                      |
| YERNIS<br>TOURNAMENT           即用サニス協会理算する<br>市民対象とレチニス大会<br>の中込み専用 Web サイトです。 |                                                |                                      |
| 青少年の日スポーツ大会 テニス競技<br>男子・女子ダブルス ①小・中学生の部 ②高校生の部                                 |                                                |                                      |
| ● お申込みはこちら (申込受付期間:2024年01月18日                                                 | ~ 2024年02月03日)                                 |                                      |
| 申込数:<br>1 ◆ 申込 1.200円/申込<br>1ペアの料金になります。こちらは、1ペア申込み専用です。複数の申し込み日<br>た日込み       | real reaction,                                 |                                      |
|                                                                                |                                                |                                      |
|                                                                                |                                                |                                      |
|                                                                                | TA" ILAT                                       | 町田市テニス協会 大会申込ページ                     |
| ・複数ペア甲込みの場合                                                                    |                                                | ▶ <u>イペント一覧</u> へ                    |
| 右図の矢印でペア数を選                                                                    |                                                | 大会 テニス酸技                             |
|                                                                                | 青少年の日スポーツ大会 テニス競技<br>男子・女子ダブルス ①小・中学生の部 空海校生の音 | ß                                    |
|                                                                                | ● お申込みはこちら (申込受                                | い24年01月18日 ~ 2024年02月03日)            |
|                                                                                | 申込数: 3 ◆ 申込 1,<br>1ペアの料金になります。申込ペア数を入力してく      | <b>200円/中込</b><br>ださい、単大5ペクまで登録できます。 |
|                                                                                |                                                | お申込み                                 |

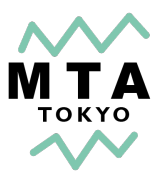

## ・1ペア申込みの場合

必須項目を記述して下さい。青少年の日スポーツ大会におきましては、 申し込みの際は、必ず、保護者、学校顧問の方の連絡先の記載をお願い致します。

|         | TTHAT                            | 町田市テニス協会 大会申込ページ                                                                                                  |                                                  |
|---------|----------------------------------|----------------------------------------------------------------------------------------------------|--------------------------------------------------|
|         |                                  | ▶ <u>イベントー覧へ</u>                                                                                                  |                                                  |
|         | <b>①</b> イベント情報                  |                                                                                                    |                                                  |
|         | イベント名                            | 個人申込用 第54回青少年の日スポーツ大会 テニス競技                                                                                       |                                                  |
|         | 場所                               | 成瀬クリーンセンターテニスコート                                                                                                  |                                                  |
|         | 申込数                              | 1申込                                                                                                    |                                                  |
|         | 🕑 お申込者情報入力                       |                                                                                                    |                                                  |
|         | 法人名・団体名 必須                       | 所属団体名、所属学校名を記載してください。所属団体がない場合は、フリーと記載してください。                                                                     |                                                  |
|         | わな前 れる                           | 漢字(姓) 例:予約<br>戦みをされる代表者のお名前を記載してください。参加者が未成年者の第<br>合は、依選者または顧問の方のお名前を記入してください。                                    |                                                  |
|         | <b>索公</b> 图17-04                 | お名前に旧芋及び異体字が含まれる場合は、恐れ入りますが新字等に変更してからご入力ください。<br>コンビニでお渡しする受領書の文字化け等の原因になりますのでご協力お願い致します。<br>(例) 高→統, 前→続, 20→続など |                                                  |
|         | フリガナ 必須                          | フリガナ (セイ) 例:ヨヤク フリガナ (メイ) 例:タロウ                                                                                   | 必ず、保護者、学校                                        |
|         | 電話番号 20須2                        | 例:08000001111<br>申込みをされる代表者の連絡先を記載してください。参加者が朱成年者の場合は、保護者または期間の連絡先を記載<br>してください。                                  | <ul> <li>顧問の方の連絡先の</li> <li>記載をお願い致しま</li> </ul> |
|         | メールアドレス 必須                       | 例:abc@example.com<br>※申込入力の前に「eventpay,jp」からのメールを許可するように、設定の変更をお願いします。<br>務帯電話によっては初期設定で相否されている場合がございます。          | す。                                               |
|         | メールアドレス(確認用)                     | 例:abc@example.com                                                                                                 |                                                  |
|         |                                  | 小中学校男子                                                                                                    |                                                  |
| 所属か、学校以 |                                  | 小山学校 ケイ                                                                                                    |                                                  |
| 外の団体の場合 |                                  |                                                                                                    |                                                  |
| もこりりに記載 |                                  |                                                                                                    |                                                  |
|         |                                  |                                                                                                    | <br>~下ナい                                         |
|         | 日スポーツ大会 種目8須                     | □ <u>高校 男子</u><br>□ <u>高校 女子</u><br>■ <u>高校 女子</u><br>■ <u>新聞 日本 開目 て ( 5 3 )</u>                                 | C   2 0 %                                        |
|         | [参加ペア1人目]学校名 🛛 💩 🔊               |                                                                                                    |                                                  |
|         | [参加ペア1人目]氏名 必須                   | 成者                                                                                                    |                                                  |
|         | [参加ペア1人目]新年度の学 <mark>年源</mark> ] | 年                                                                                                    |                                                  |
|         | [参加ペア2人目]学校名                     |                                                                                                    |                                                  |
|         | [参加ペア2人目]氏名     必須 】             | 氏名                                                                                                    |                                                  |
|         | 新年度の学 <mark>事源</mark>            | 年                                                                                                    |                                                  |
|         | 「参加ペア」過去の酸績                      |                                                                                                    |                                                  |
|         |                                  | 過去の大会での成績を記載してください。(例.2022年度青少年のスポーツ大会 小中学生の部 優勝)                                                                 |                                                  |
|         | [参加ペア]校内順位                       | <b>番</b><br>ペアで同じ順位を記載してください。                                                                                     |                                                  |

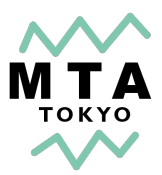

### ・複数ペア申込みの場合

5ペア毎に、申込をお願いします。 お手数ですが、責任者の方は、基本情報の入力を申込毎に行ってください。

|                                | 新年度2024年の学年を記載してください                                   |                                                                                                    |  |
|--------------------------------|--------------------------------------------------------|----------------------------------------------------------------------------------------------------|--|
| 校内順位3番ペア_2人目氏名                 | 町田 庭球                                                  |                                                                                                    |  |
| 校内順位3番ペア_2人目学年                 | <b>新年度</b> 2 年 新年度2024年の学年を記載してください                    | 1列)3ペリ                                                                                                    |  |
| 校内順位3番ペア_過去の戦績 <mark>必須</mark> | ***大会優勝<br>過去の大会での成績を記載してください。(例.2022年度青少年のスポーツ大会 小中学生 | の音 (()時) 3ペアの<br>4ペアリ                                                                                                    |  |
| 校内順位4番ペア_1人目氏名 必須              | Α                                                      | ように                                                                                                    |  |
| 校内順位4番ペア_1人目学年                 | <b>新年度</b><br>新年度204年の学校<br>アください                      | 下さい                                                                                                    |  |
| 校内順位4番ペア_2人目氏名 必須              | Α                                                      |                                                                                                    |  |
| 校内順位4番ペア_2人目学年 必須              | <b>新年度 A</b><br>新年度2024年の学年を記載してください                   |                                                                                                    |  |
| 校内順位4番ペア_過去の戦績 必須              | ▲<br>過去の大会での成績を記載してください。(例.2022年度青少年のスポーツ大会 小中学生       | の部 優勝)                                                                                                    |  |
| 校内順位5番ペア_1人目氏名 必須              | Α                                                      |                                                                                                    |  |
| 校内順位5番ペア_1人目学年 💋 🛪             | <b>新年度</b><br>新年度2024年の学年を記載してください                     |                                                                                                    |  |
| 校内順位5番ペア_2人目氏名 必須              | Α                                                      |                                                                                                    |  |
| 校内順位5番ペア_2人目学年   必須            | <b>新年度</b><br>新年度2024年の学年を記載してください                     |                                                                                                    |  |
| 校内順位5番ペア_過去の戦績 <mark>必須</mark> | ▲<br>過去の大会での成績を記載してください。(例.2022年度青少年のスポーツ大会 小中学生       | :の部 優勝)                                                                                                    |  |
| ・ <b>お支払い</b><br>下記3           | <b>いについて</b><br>つから選択して下さい                             | (参加ペア) 松内明位 <b>。 。 1</b><br>(少加ペア)松内明位 <b>、 。 1</b>                                                                                                    |  |
|                                |                                                        |                                                                                                    |  |
| 3)~                            | マレーズ府<br>ペイジー決済                                        | <ul> <li>クレジットカード決済 VISA 三部 (2) 三</li> <li>コンビニ決済(10000 minute) (2) 三</li> <li>ペイジー決済(10040 minute) (2) (2)</li> </ul>                                                                                   |  |
|                                | [参加ペア]校内順位  必須 ペアで同じ順位を記載してくた                          | <ul> <li>第1条(目的)</li> <li>本規則は、株式会社メタップスペイメント(以下「当社<br/>よる需要または非常意図イベントその他のサービス(以<br/>いて定めるものです。</li> <li>第2条(イベンド3回背る我任主称)</li> <li>1.当社は、イベント等の主部者または主報者がイベント<br/>に基づきイベントの中込受付及び販売を履行するもので</li> </ul> |  |

### 例)3ペア申込みの場合

3ペアの必須項目を記述し、 4ペア以上の項目に左図の ように、「A」を記述して 下さい。

| ・お支払いについて<br>下記3つから選択して下さい                 | 【参加ペプ】 投防戦位 ● ● ■ ペップ同じ戦化を設置してください。                                                                                                    |
|--------------------------------------------|----------------------------------------------------------------------------------------------------|
| 1)クレジットカード<br>2)コンビニ決済<br>3)ペイジー決済         | <ul> <li>③ お友払い方法選択 →<u>お友払い方法について</u></li> <li>クレジットカード決済 VISA =&gt; 課 ■ □</li> <li>コンビニ決済、arran = weber 金 ==</li> <li>ペイジー決済(簡単銀行振込) ●</li> </ul>                                                                                     |
| [参加ペア]校内順位 必須"<br>ペアで同じ順位を記載してくた           | 第1条(目的)<br>本規約は、株式会社メタップスペイメント(以下「当社」といいます)が運営するイベントペイ(以下「本サービス」)のお客様に<br>よる需認または非常識のイベントその他のサービス(以下「イベント等」といいます)にかかるイベントの予約及び販売の利用につ<br>いて定めるものです。<br>第2条(イベンキに明する低土体)<br>1.当社は、イベント等の主紙者または主紙者がイベント等の管理、運営等を委託した第三者(以下「主紙者等」といいます)の委託 |
| <ul> <li>記 お支払い方法選択 いお支払い方法について</li> </ul> | に基づきイベントの地込受付及び販売を履行するものです。<br>2. 当社は、イベント等の開催販整または不開催、イベント等の内容その他イベント等そのものに関する事項について一切の責任を負<br>いません。これらの事項については、主催者等にお問い合わせください。<br>3. 主催者等の指定により、イベントの販売数や販売対象者ご期記が取りられる場合があります。また、申込者が多数の場合、抽選に                                      |
| <ul> <li>クレジットカード決済 VISA 副 [1] =</li></ul> | NJH規約に同意する           私はロパットではあり<br>ません         CO<br>PSCIPULA<br>27 (CD→ FRIME)           ○ 戻る         延認する ○         4                                                                                                    |